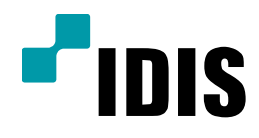

# SDR1683 네트워크 설정<sub>(모뎀)</sub>

SDR1683

**Easy Manual** 

작성일 :2016년 4월 1일

[목적]

본 문서는 IDIS STANDALONE DVR 네트워크(모뎀 사용) 설정을 위한 안내 문서로 작성되었습니다.

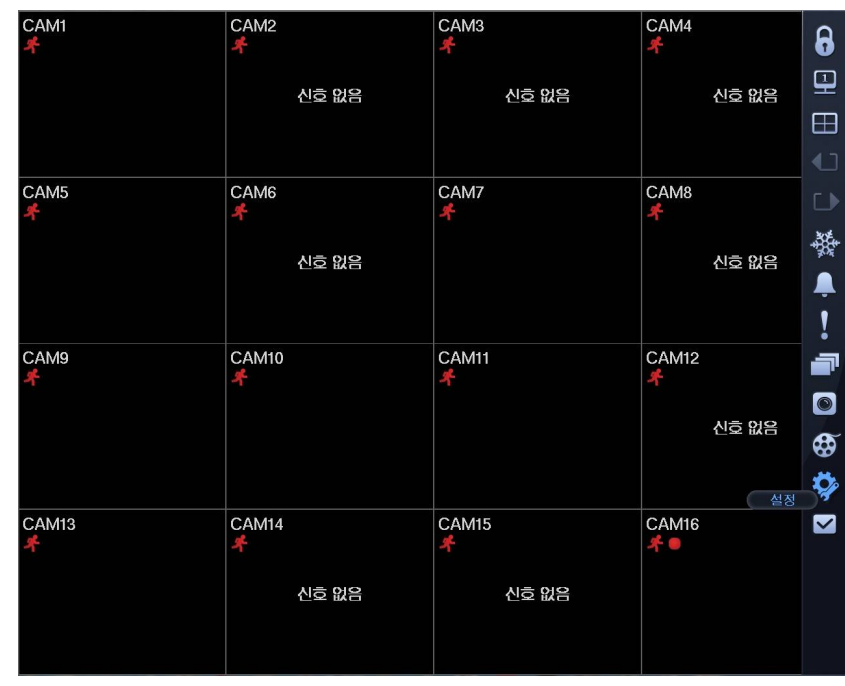

## 1. DVR 메뉴에서 설정 선택 합니다.

2. 설정메뉴중 네트워크 선택 합니다.

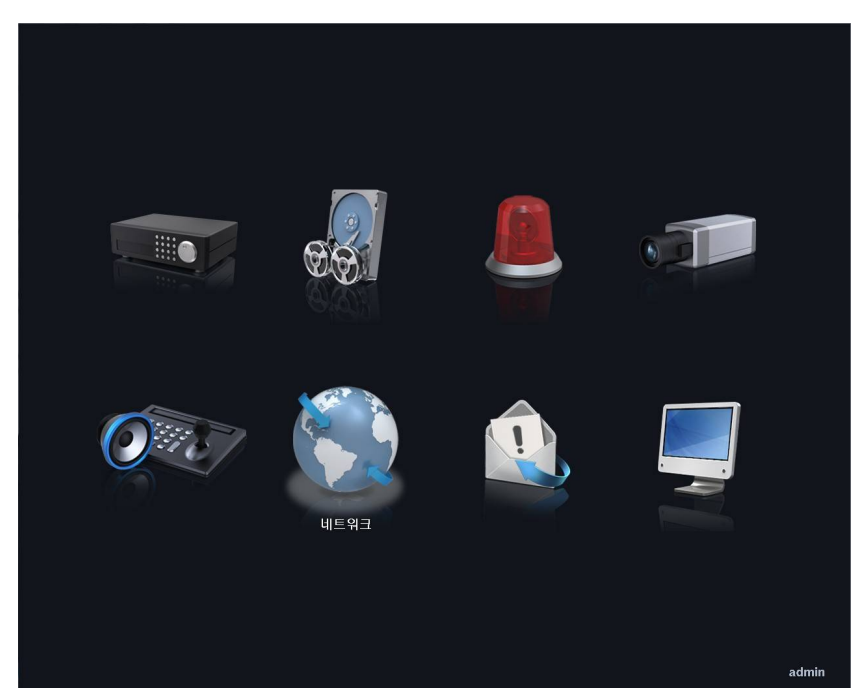

### 3. 네트워크 메뉴 중 랜 선택 합니다.

3-1. 네트워크 메뉴 중 랜 선택 합니다.

3-2. 종류 DHCP로 선택되어 있을경우 IP주소에 흐리게 적힌 IP주소 확인 합니다.

3-3. IP주소 확인 안될 시 종류 수동설정 후 저장. DHCP로 재설정 후 저장. IP주소 확인 합니다.

3-4. IP주소 확인 안될 시 기기 재부팅 후 IP주소 확인 합니다.

3-5. 위 방법으로 IP주소 확인 안될 시 모뎀과 네트워크 연결되어 있는지 확인 하거나, 모뎀이 네트워크 연결되는지 확인 합니다.

| 비트워크    |                    |           |
|---------|--------------------|-----------|
| 일반 랜 태  | FEN RTSP 웹가드       | VNC NetFS |
| 종류      | DHCP               |           |
| 소주 印    |                    |           |
| MAC 주소  |                    |           |
| 게이트웨이   |                    |           |
| 서브빗 마스크 |                    |           |
| DNS 저时  | 168.126.63.1 등 ▼자동 |           |
|         | 포트 번호 설정           |           |
|         | ■ UPNP 사용 상태       |           |
|         |                    |           |
|         | FIIAE              |           |
|         |                    |           |
|         |                    |           |
|         |                    |           |
|         | 저장 취소              |           |
|         |                    |           |
|         |                    |           |
|         |                    | admin     |

### 4. DVR에 FEN 등록 합니다.

4-1. DVR 메뉴 -> 설정 -> 네트워크 -> FEN 메뉴 선택 합니다.

- 1. FEN 사용 체크 합니다.
- 2. FEN 이름 입력란에 마우스 좌클릭 후 해당 DVR에 사용할 FEN 이름 입력 합니다.
- 3. FEN 이름 입력 후 검사 버튼 클릭 합니다.

| 일반 괜 F | EN RTSP 웹가드 VNC NetFS   |
|--------|-------------------------|
|        | ▼FEN 从용                 |
| FEN 서버 | dvrnames.net            |
| 포트     | 10088 👗 (10000 ~ 12000) |
| FEN 이름 | idisdvr _ 검사            |
| 동작 상태  |                         |
|        |                         |
|        |                         |
|        |                         |
|        |                         |
|        |                         |
|        |                         |
|        |                         |
|        | 저장 취소                   |
|        |                         |
|        |                         |
|        | au                      |

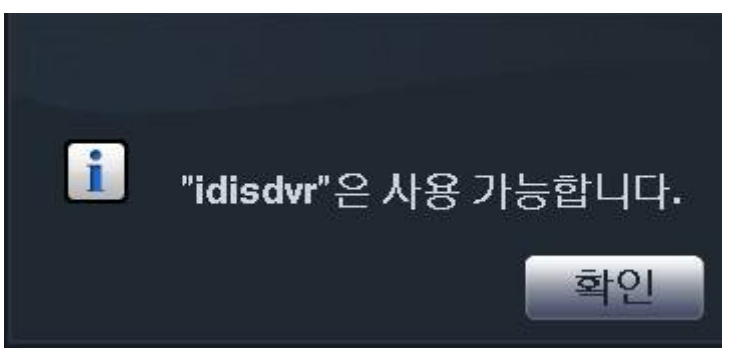

4. 사용가능한 FEN 이름일시 위 그림과 같은 메시지 확인가능. 확인 클릭 합니다.

5. 중복 사용중이라는 메시지 확인시 FEN 이름 변경 후 재 검사 진행 합니다.

## 5. FEN 검사 후 저장버튼 클릭 합니다.

5-1. FEN 저장 후 FEN 메뉴 확인 시 동작상태의 연결상태 확인 가능 합니다.

| 일반 랜 F | EN RTSP 웹가트 VNC N                          | letFS |
|--------|--------------------------------------------|-------|
|        | ▼FEN 从용                                    |       |
| FEN 서버 | dvrnames.net                               |       |
| 포트     | 10088 🚆 (10000 ~ 12000)                    |       |
| FEN 이용 | idisdvr _ 김사                               |       |
| 동작 상태  | 연결되었습니다.: 14.63.220.100                    |       |
|        |                                            |       |
|        |                                            |       |
|        |                                            |       |
|        |                                            |       |
|        |                                            |       |
|        |                                            |       |
|        |                                            |       |
|        |                                            |       |
|        | 지상 주 주 소 이 이 이 이 이 이 이 이 이 이 이 이 이 이 이 이 이 |       |
|        |                                            |       |
|        |                                            | admin |

#### 6. 원격접속 프로그램 이용 접속확인 합니다.

6-1. iRAS, 아이디스모바일, 웹가드등을 이용해 접속 가능 하며 원격접속 프로그램 사용방법은 해당 매 뉴얼 참고 바랍니다.

6-2. 원격접속시 필요정보 : FEN이름(또는 IP주소), DVR 아이디, DVR 비밀번호